## Instructivo Preinscripción Estudiantes Generación 2021

Ingresar a la página web del SGAE: https://bedelias.udelar.edu.uy/ y hacer clic sobre el enlace 2021 INGRESOS.

| E 2021<br>INGRESOS<br>UNIVERSIDAD DE LA REPUBLICA - SISTEMA DE GESTION ADMINISTRAT                                                                                                    | IVA DE LA ENSEÑANZA                                                     |
|----------------------------------------------------------------------------------------------------|-------------------------------------------------------------------------|
| 10/09/2019@UdelaR<br>BIENVENIDOS                                                                                                    | 28/10/2020@UdetaR<br>SOLICITUD DE BECA 2021 DEL<br>FONDO DE SOLIDARIDAD |
| iBienvenidos al sitio de Autogestión Estudiantil I<br>El mismo forma parte del Sistema de Gestión Administrativa de la<br>Enseñanza ( SGAE ).                                                                                                    | BIENVENIDOS                                                             |
| Aquí podrán consultar los calendarios de cursos y exámenes, solicitar la escolaridad web y realizar inscripciones a cursos y exámenes, entre otros.                                                                                                  |                                                                         |
| Para acceder a este sitio y a otros sistemas de la Universidad (becas,<br>seguimiento de títulos, etc.) se diseñó un portal del estudiante el cual<br>puede ser accedido a través de: <u>https://yoestudioen.udelar.edu.uy</u><br><u>Ver noticia</u> |                                                                         |

Luego de ingresar en el enlace anterior se desplegará la siguiente pantalla, allí deberá seleccionar el botón Estudiante de Generación de Ingreso.

| menů                       | SGAE                                       | Udeint            | (È)<br>cuenta |
|----------------------------|--------------------------------------------|-------------------|---------------|
| UNIVERSIDAD DE LA REI      | PÚBLICA - SISTEMA DE GESTIÓN ADMINISTRATIV | A DE LA ENSEÑANZA |               |
| Ingreso a la Udelar 2021 🕜 |                                            |                   |               |
|                            | Estudiante de Generación de Ingreso        |                   |               |
|                            | Estudiante de Generaciones anteriores      |                   |               |

A continuación, se visualizará la siguiente pantalla, antes de hacer clic en el botón Iniciar la Inscripción deberá leer en detalle los pasos a seguir.

| SG                                                                                                    |                                                                                                    |
|----------------------------------------------------------------------------------------------------|----------------------------------------------------------------------------------------------------|
| UNIVERSIDAD DE LA REPÚBLICA - SISTEMA DE                                                                                                    | GESTIÓN ADMINISTRATIVA DE LA ENSEÑANZA                                                                                                    |
| Ingreso a la Udelar 2021 🕜                                                                                                    |                                                                                                    |
| Estudiante de Ge                                                                                                    | neración de Ingreso                                                                                                    |
| PASO 1: Obtené tu identidad digital de ANTEL                                                                                                    | PASO 2: Inscribite en la Udelar                                                                                                    |
| Será necesario que obtengas una Identidad Digital (TuID),<br>que brinda Antel de forma gratuita. Con ella podremos<br>identificarte y autenticarte para iniciar el proceso de<br>inscripción a la Universidad.                                                                                                    | <ul> <li>Ingresà a la pàgina <u>bedelias udelar edu uv</u> y cliqueà en el<br/>botón 2021 INGRESOS. Allí seleccionà la opción<br/>Estudiante de Generación de Ingreso.</li> </ul>                                                                                                    |
| <ul> <li>Ingresa en <u>turd.uy</u> y registrate siguiendo los pasos que<br/>allí se indican</li> </ul>                                                                                                    | <ul> <li>Iniciá la inscripción ingresando al sistema con TuID.</li> </ul>                                                                                                    |
| <ul> <li>Concurrí a un local habilitado por Antel para completar tu registro.</li> </ul>                                                                                                    | <ul> <li>Completà la información solicitada, escaneá y adjuntà la siguiente documentación:         <ul> <li>Documento de identidad vigente</li> <li>Certificado de egreso de secundaria (Fórmula 69A, Fórmula 69B, pase de instituciones privadas, etcétera)</li> <li>Foto carné</li> <li>Carné de Salud vigente (si corresponde)</li> </ul> </li> <li>Te recomendamos visitar previamente la página web de la Facultad, Instituto o Escuela correspondiente para obtener mayor información sobre los requisitos y documentación necesaria para la inscripción.</li> <li>El sistema utilizado te permitirá preinscribirte de manera virtual hasta en dos Facultades o Servicios y en cuatro carreras en total. Si querés inscribirte a más carreras deberás concurrir personalmente, previa verificación del funcionamiento de la Bedelía correspondiente.</li> </ul> <li>Es importante que revises que el correo electrónico registrado sea correcto. Allí recibirás la información para generar tu usuario Udelar.</li> <li>NOTA: Si sos estudiante con nacionalidad extranjera o uruguayo/a con estudios realizados en el exterior, consultà la información disponible en: udelar.edu.uy/portal/migrantes</li> |
| PASO 3: Obtené tu usuario Udelar                                                                                                    | PASO 4: Inscribite a las asignaturas                                                                                                    |
| <ul> <li>Una vez que la Bedelía confirme tu inscripción a la carrera, recibirás un correo con el código de activación que te permitirá generar tu usuario Udelar (el código es válido por 72 hs.). Seguí los pasos que allí se indican para activar tu usuario y generar tu contraseña.</li> <li>Con la inscripción se te registrarà automáticamente a los cursos propedéuticos (o de nivelación) obligatorios para todas las carreras. Podrás obtener más información a través de <u>eva ingresos udelar edu uy</u></li> <li>Además, con este usuario podrás acceder a los servicios informáticos de la Udelar durante tu trayectoria educativa.</li> </ul> | Con el usuario Udelar deberás inscribirte a las asignaturas<br>de tu carrera en el Sistema de Gestión Administrativa de la<br>Enseñanza (SGAE): <u>bedelias udelar edu uy</u><br>Tendrás que acceder a la página web de tu centro de<br>estudios para informarte acerca del calendario de<br>inscripciones a las asignaturas. Esta información también<br>està disponible en el SGAE.                                                                                                    |
| Iniciar Is                                                                                                    | a Inscripción                                                                                                    |
|                                                                                                    |                                                                                                    |

# PASO 1)

Tal como indica la imagen anterior el estudiante deberá obtener la identificación digital a través de **https://tuid.uy** allí se le indicarán los pasos a seguir.

## PASO 2)

Luego de obtener el identificador podrá ingresar a realizar las Preinscripciones a Carreras/CIOs o Ciclos Iniciales según corresponda.

Para esto debe dirigirse al enlace:

Iniciar la Inscripción

Una vez ingresado se desplegará la siguiente pantalla y allí deberá loguearse con el usuario TuID.

| () tuid                                                |  |
|--------------------------------------------------------|--|
| Identifícate con TuID en Seciu<br>Seleccione la forma: |  |
| App móvil de TulD                                      |  |
| Usuario y contraseña                                   |  |

En la siguiente pantalla deberá elegir el servicio en el cuál realizará la preinscripción y allí seleccionará la Carrera/CIO o Ciclo.

| atos personales                                                                                                    |                                                                        |                                      |                              |           |
|----------------------------------------------------------------------------------------------------|------------------------------------------------------------------------|--------------------------------------|------------------------------|-----------|
| Documento                                                                                                    |                                                                        |                                      |                              |           |
| Nombre                                                                                                    |                                                                        |                                      |                              |           |
| Pasos a seguir                                                                                                    |                                                                        |                                      |                              |           |
| 1                                                                                                    | 2                                                                      | 3                                    | 4                            |           |
| Elección<br>Carrera/Ciclo/CIO                                                                                                    | Ingresar datos<br>personales                                           | Adjuntar<br>documentación            | Confirmación                 |           |
| Seleccione la Facultad a inscr                                                                                                    | ibirse                                                                 |                                      |                              |           |
| as carreras, ciclos o CIOs que se<br>acultad o Servicio correspondien                                                                                                    | muestran son los que tienen un p<br>te.                                | eríodo de inscripción vigente.Por du | udas consultar en el sitio w | veb de la |
| CENTRO UNIVERSITARIO F                                                                                                    | REGIONAL ESTE                                                          |                                      |                              |           |
| CENTRO UNIVERSITARIO F                                                                                                    | REGIONAL - LITORAL NORTE                                               |                                      |                              |           |
| FACULTAD DE MEDICINA                                                                                                    |                                                                        |                                      |                              |           |
| Carreras                                                                                                    |                                                                        |                                      |                              |           |
|                                                                                                    | Denominación carrera                                                   | Año                                  | Salacciona                   |           |
| DOCTOR EN MEDICINA                                                                                                    | pononination canon                                                     | 2008                                 | Seleccionar                  |           |
|                                                                                                    |                                                                        |                                      |                              |           |
| FACULTAD DE PSICOLOGÍ                                                                                                    | A                                                                      |                                      |                              |           |
| ESCUELA DE MÚSICA                                                                                                    |                                                                        |                                      |                              |           |
| FACULTAD DE ENFERMER                                                                                                    | ÍA                                                                     |                                      |                              |           |
| FACULTAD DE ARQUITECT                                                                                                    | URA, DISEÑO Y URBANISMO                                                |                                      |                              |           |
|                                                                                                    |                                                                        |                                      |                              |           |
| FACULIAD DE INGENIERIA                                                                                                    |                                                                        |                                      |                              |           |
| INSTITUTO SUPERIOR DE I                                                                                                    | EDUCACIÓN FÍSICA                                                       |                                      |                              |           |
| INSTITUTO SUPERIOR DE I<br>FACULTAD DE DERECHO                                                                                                    | EDUCACIÓN FÍSICA                                                       |                                      |                              |           |
| FACULTAD DE INGENIERIA<br>INSTITUTO SUPERIOR DE I<br>FACULTAD DE DERECHO<br>ESCUELA DE GRADUADOS                                                                                                    | EDUCACIÓN FÍSICA                                                       |                                      |                              |           |
| FACULIAD DE INGENIERIA<br>INSTITUTO SUPERIOR DE I<br>FACULTAD DE DERECHO<br>ESCUELA DE GRADUADOS<br>FACULTAD DE QUÍMICA                                                                                                    | EDUCACIÓN FÍSICA                                                       |                                      |                              |           |
| FACULIAD DE INGENIERIA<br>INSTITUTO SUPERIOR DE I<br>FACULTAD DE DERECHO<br>ESCUELA DE GRADUADOS<br>FACULTAD DE QUÍMICA<br>EUTM - TECNOLOGÍA MÉD                                                                                                    | EDUCACIÓN FÍSICA                                                       |                                      |                              |           |
| FACULIAD DE INGENIERIA<br>INSTITUTO SUPERIOR DE I<br>FACULTAD DE DERECHO<br>ESCUELA DE GRADUADOS<br>FACULTAD DE QUÍMICA<br>EUTM - TECNOLOGÍA MÉD<br>CENTRO UNIVERSITARIO D                                                                                                    | EDUCACIÓN FÍSICA                                                       |                                      |                              |           |
| FACULIAD DE INGENIERIA<br>INSTITUTO SUPERIOR DE I<br>FACULTAD DE DERECHO<br>ESCUELA DE GRADUADOS<br>FACULTAD DE QUÍMICA<br>EUTM - TECNOLOGÍA MÉD<br>CENTRO UNIVERSITARIO D<br>FACULTAD DE CIENCIAS E                                                                            | EDUCACIÓN FÍSICA<br>S DE MEDICINA<br>ICA<br>DE TACUAREMBÓ<br>CONÓMICAS |                                      |                              |           |
| FACULIAD DE INGENIERIA<br>INSTITUTO SUPERIOR DE I<br>FACULTAD DE DERECHO<br>ESCUELA DE GRADUADOS<br>FACULTAD DE QUÍMICA<br>EUTM - TECNOLOGÍA MÉD<br>CENTRO UNIVERSITARIO D<br>FACULTAD DE CIENCIAS E<br>ESCUELA DE PARTERAS                                                     | EDUCACIÓN FÍSICA<br>S DE MEDICINA<br>ICA<br>DE TACUAREMBÓ<br>CONÓMICAS |                                      |                              |           |
| FACULIAD DE INGENIERIA<br>INSTITUTO SUPERIOR DE I<br>FACULTAD DE DERECHO<br>ESCUELA DE GRADUADOS<br>FACULTAD DE QUÍMICA<br>EUTM - TECNOLOGÍA MÉD<br>CENTRO UNIVERSITARIO E<br>FACULTAD DE CIENCIAS E<br>ESCUELA DE PARTERAS<br>INSTITUTO ESCUELA NACI                           | EDUCACIÓN FÍSICA                                                       |                                      |                              |           |
| FACULIAD DE INGENIERIA<br>INSTITUTO SUPERIOR DE I<br>FACULTAD DE DERECHO<br>ESCUELA DE GRADUADOS<br>FACULTAD DE QUÍMICA<br>EUTM - TECNOLOGÍA MÉD<br>CENTRO UNIVERSITARIO E<br>FACULTAD DE CIENCIAS E<br>ESCUELA DE PARTERAS<br>INSTITUTO ESCUELA NACI<br>FACULTAD DE CIENCIAS S | EDUCACIÓN FÍSICA                                                       |                                      |                              |           |

Luego se desplegará la siguiente pantalla dónde deberá completar los datos.

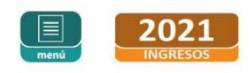

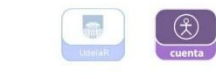

| atos personales                                     |                                                                                                    |
|-----------------------------------------------------|----------------------------------------------------------------------------------------------------|
| ocumento                                            |                                                                                                    |
| formación seleccionada                              |                                                                                                    |
| acultad FACULTAD DE MEDI<br>Carrera DOCTOR EN MEDIC | CINA<br>INA                                                                                                    |
| Pasos a seguir                                      |                                                                                                    |
|                                                     | <b>2 1</b>                                                                                                    |
| <b>1</b><br>Elección                                | Z 3 4<br>Ingresar datos Adjuntar Confirmación                                                                                                 |
| Carrera/Ciclo/CIO                                   | personales documentación                                                                                                    |
| Seleccione el departamento                          | en el cual cursará la carrera, ciclo o CIO                                                                                                    |
| Departamento                                        | Seleccione el departamento                                                                                                    |
| Ingrese los datos solicitado                        | 5                                                                                                    |
| Datos personales                                    |                                                                                                    |
| Documento                                           |                                                                                                    |
| lombre                                              | MARTIN                                                                                                    |
| rimer apellido                                      |                                                                                                    |
| Segundo apellido                                    |                                                                                                    |
| echa de nacimiento                                  |                                                                                                    |
| aís de nacimiento                                   | Seleccione su país de nacimiento                                                                                                    |
| ugar de nacimiento                                  | Seleccione el departamento de nacimiento                                                                                                    |
| eléfono                                             | Obligatorio si no ingresa teléfono celular                                                                                                    |
| leléfono celular                                    | Obligatorio si no ingresa teléfono                                                                                                    |
| Email                                               | Importante: Verifique que ingresó el email de forma correcta ya que la bedella lo utilizará para<br>comunicaciones varias.                    |
| Domicilio                                           |                                                                                                    |
| echa de fin de estudios<br>ecundarios               |                                                                                                    |
| echa de vencimiento carné<br>le salud               |                                                                                                    |
| Datos del instituto de proced                       | iencia                                                                                                    |
| lipo del instituto de<br>procedencia                | Seleccione el tipo de instituto de procedencia                                                                                                |
| Departamento                                        | Seleccione el departamento del instituto                                                                                                    |
| nstituto                                            | Seleccione su instituto de procedencia                                                                                                    |
| Bachilleratos                                       |                                                                                                    |
| Seleccione los<br>sachilleratos realizados          | BACHILLERATO BICULTURAL<br>BACHILLERATO CIENCIAS DE LA VIDA Y LA SALUD<br>BACHILLERATO CIENTIFICO BIOLOGICO<br>PACHILLERATO CIENTIFICO ANTOCO |

Hacer clic sobre el botón Continuar para pasar a la siguiente pantalla.

Aquí deberá adjuntar la documentación respetando los formatos, al final de la pantalla seleccionar el botón Continuar.

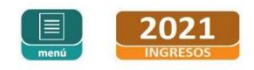

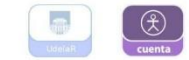

| Datos personales                                                                                              |                                                                                                    |                                                               |                     |                         |  |
|----------------------------------------------------------------------------------------------------|----------------------------------------------------------------------------------------------------|---------------------------------------------------------------|---------------------|-------------------------|--|
| Documento                                                                                                    |                                                                                                    |                                                               |                     |                         |  |
| nformación seleccionada                                                                                       |                                                                                                    |                                                               |                     |                         |  |
| Facultad FACULTAD DE MEDI<br>Carrera DOCTOR EN MEDIC                                                          | CINA                                                                                                    |                                                               |                     |                         |  |
| Pasos a seguir                                                                                                |                                                                                                    |                                                               |                     |                         |  |
| 1                                                                                                    | 2                                                                                                    | 3                                                             |                     | 4                       |  |
| Elección<br>Carrera/Ciclo/CIO                                                                                 | Ingresar datos<br>personales                                                                                                | Adjuntar documentaci                                          | ón                  | Confirmación            |  |
| Adjunte los archivos solicita                                                                                 | ados                                                                                                    |                                                               |                     |                         |  |
| Los archivos deben tener formato     Solo se listan documentos que aŭ     estudiantes que ingresan por prim   | Archivos<br>pdf, png, jpeg o jpg y no superar el tamaño de<br>no han sido adjuntados. Documento de iden<br>ra vez a Udelar. | Adjuntos<br>3MB cada uno.<br>jidad, certificado de estudios j | previos y la foto : | olo son requeridos para |  |
|                                                                                                    | Тіро                                                                                                    | Adjunto                                                       |                     |                         |  |
| DOCUMENTO ANVERSO (*)                                                                                         |                                                                                                    | Examinar                                                      | Subir               | Cancelar                |  |
| DOCUMENTO REVERSO<br>Dbligatorio en caso de que en el anv<br>documento.                                       | erso no se vean las dos caras del                                                                                           | Examinar                                                      | Subir               | Cancelar                |  |
| CERTIFICADO DE ESTUDIOS PRE                                                                                   | VIOS (*)                                                                                                    |                                                               |                     |                         |  |
| Dependiendo de los estudios previos<br>certificado de UTU o título. Si fuesen<br>primera.<br>Ej <u>emplos</u> | se debe adjuntar la formula 69, 69A, 69B,<br>varias hojas es suficiente con adjuntar la                                     | Examinar                                                      | Subir               | Cancelar                |  |
| FOTO (*)<br>Foto tipo carné a color en formato jpg                                                            | ı o jpeg.                                                                                                    | Examinar                                                      | Subir               | Cancelar                |  |
| CARNÉ SALUD ANVERSO<br>El carné de salud debe estar vigente.                                                  |                                                                                                    | Examinar                                                      | Subir               | Cancelar                |  |
| CARNÉ SALUD REVERSO<br>Dbligatorio en caso de que en el anv<br>salud.                                         | erso no se vean las dos caras del carné de                                                                                  | Examinar                                                      | Subir               | Cancelar                |  |
|                                                                                                    |                                                                                                    | Examinar                                                      | Subir               | Cancelar                |  |
| OTRO                                                                                                    |                                                                                                    |                                                               |                     |                         |  |
| DTRO<br>Descripción                                                                                           |                                                                                                    |                                                               |                     |                         |  |

A continuación, se visualiza la pantalla dónde se confirmará la preinscripción seleccionando el botón Aceptar.

| INGRESOS                      |                               |                           | UdelsR       |
|-------------------------------|-------------------------------|---------------------------|--------------|
| greso a la Udelar 2021        | 0                             |                           |              |
| Pasos a seguir                |                               |                           |              |
| 1                             | 2                             | 3                         | 4            |
| Elección<br>Carrera/Ciclo/CIO | Ingresar datos<br>personales  | Adjuntar<br>documentación | Confirmación |
|                               | Confi                         | rmar preinscripción       |              |
| Datos personales              |                               |                           |              |
| Documento<br>Nombre           | MARTIN                        |                           |              |
| Primer apellido               |                               |                           |              |
| Segundo apellido 📁            | 24/02/2004                    |                           |              |
| Pais pacimiento               | J1/02/2001                    |                           |              |
| Teléfono                      |                               |                           |              |
| Email                         |                               |                           |              |
| Domicilio                     | AV 123                        |                           |              |
| Instituto de procedencia      |                               |                           |              |
| Bachilleratos realizados      | .)                            |                           |              |
| Buchineratos reunzado.        | · _                           |                           |              |
|                               | Nombre                        |                           |              |
| BACH                          | ILLERATO CIENTIFICO-BIOLOGICO |                           |              |
| Datos preinscripción          |                               |                           |              |
| Servicio: EMED                |                               |                           |              |
| Carrera: 2008 - DO            | CTOR EN MEDICINA              |                           |              |
| Departamento: MONTEVI         | DEO                           |                           |              |
| Archivos Adj                  | untos                         |                           |              |
| Tipo                          |                               |                           |              |
| DOCUMENTO ANVERSO             |                               |                           |              |
| DOCUMENTO REVERSO             |                               |                           |              |
| CERTIFICADO DE ESTUDIOS PI    | REVIOS                        |                           |              |
| FOTO                          |                               |                           |              |

En la siguiente pantalla se visualiza el mensaje de éxito.

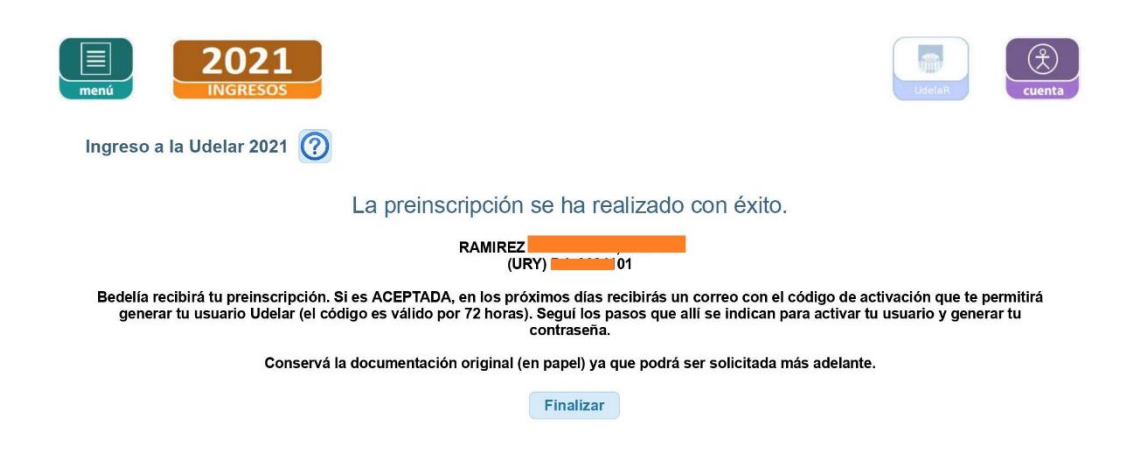

Al hacer clic en Finalizar, se pasará a la siguiente pantalla dónde se muestra la inscripción con estado PENDIENTE de ser ACEPTADO por la Bedelía. También se pueden realizar nuevas preinscripciones.

| 202<br>INGRESC                                                                                                    | <b>1</b> |                           |               |           | UderlaR    |
|----------------------------------------------------------------------------------------------------|----------|---------------------------|---------------|-----------|------------|
| greso a la Udelar 202                                                                                                  | 21 🥐     |                           |               |           |            |
| Datos personales                                                                                                    |          |                           |               |           |            |
| Documento         303           Nombre         MARTIN           Apellidos         RAMIREZ           E-Mail         SD/ |          | UY                        |               |           |            |
| Ver más                                                                                                    |          |                           |               |           |            |
|                                                                                                    |          | Prei                      | nscripciones  |           |            |
| Servicio                                                                                                    | Tipo     | Plan/Ciclo/cio            | Departamento  | Estado    | Fecha      |
| PAGOLIAD DE MEDICINA                                                                                                   | Pidn     | 2008 - DOCTOR EN MEDICINA | MONTEVIDEO    | PENDIENTE | 04/02/2021 |
|                                                                                                    |          | Arch                      | ivos Adjuntos |           |            |
|                                                                                                    | Ti       | ро                        |               | Adjunto   |            |
| DOCUMENTO ANVERSO                                                                                                    |          |                           | +             |           |            |
| DOCUMENTO REVERSO                                                                                                    |          | *                         |               |           |            |
| CERTIFICADO DE ESTUDIOS PREVIOS                                                                                        |          | <u>*</u>                  |               |           |            |
| FOTO                                                                                                    |          |                           | <u>+</u>      |           |            |
|                                                                                                    |          |                           |               | No tiene. |            |
| CARNÉ SALUD ANVERSO                                                                                                    |          |                           |               |           |            |
| CARNÉ SALUD ANVERSO<br>CARNÉ SALUD REVERSO                                                                             |          |                           |               | No tiene. |            |

ADVERTENCIA:

Las preinscripciones en estado PENDIENTE están a la espera de ser APROBADAS o RECHAZADAS por bedelía.

### PASO 3)

La Bedelía luego de validar la documentación e inscripción enviará a su correo electrónico un documento PDF (como el que se muestra a continuación) con el código de activación para crear el usuario Udelar, el código tendrá un tiempo de validez de 72 horas.

#### Activación de cuenta de usuario

Nombre: JUANA Para poder acceder a los sistemas y servicios de la Universidad de la República usted debe activar su cuenta de usuario. Para esto, deberá ingresar al sitio https://login.udelar.edu.uy y allí seleccionar la opción: "Activar Usuario". Debe ingresar: Número de documento, incluyendo dígito verificador: 30 Código de Activación: 912440 En el proceso de activación se enviará un email a la dirección: Este código de activación tendrá un tiempo de validez de 72 hs a partir de la fecha de emisión. Pasado ese periodo deberá solicitar un nuevo código.

#### CONDICIONES DE USO:

Usted está obligado a hacer un uso adecuado del código de activación y del usuario y contraseña generados. Esto implica que debe mantener su contraseña en secreto, y por lo tanto no debe divulgar su contraseña a nadie que la solicite por correo electrónico, teléfono o de cualquier otra forma. Ningún funcionario o sector de la Universidad de la República le solicitarán la contraseña. Si le llega un correo electrónico solicitándola, no responda bajo ninguna circunstancia.

El uso inadecuado de cualquiera de dichos elementos habilitará a la Universidad de la República a revocar la habilitación de su cuenta de usuario.

El correo electrónico declarado en su inscripción será utilizado para el envío de comunicaciones del Sistema.

#### PASO 4)

Luego de haber activado la cuenta y generado la contraseña ya podrá ingresar con el usuario Udelar en https://bedelias.udelar.edu.uy/